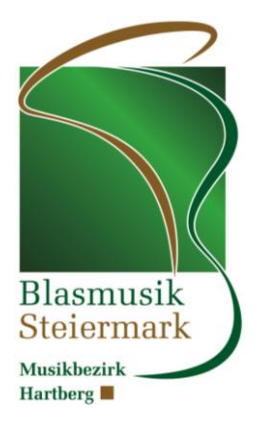

# Online-Anmeldung zur Konzertwertung

Schritt 1: Anmelden in BMV Online und im Menü auf "Link zu ÖBV" klicken

| Home Kapellen        | Personen Fö  | irderantrag   | Benutzerverwaltung   | Jahresbericht 🔻   | Notenarchiv | Inventar | Ausrückungen | Kassierliste | Auswertungen 🔻 |
|----------------------|--------------|---------------|----------------------|-------------------|-------------|----------|--------------|--------------|----------------|
| Globaldaten 🔻 Link : | zu ÖBV       |               |                      |                   |             |          |              |              |                |
|                      | BN           | /IV Onl       | ine                  |                   |             |          |              |              |                |
| 10050                | Ver          | sion 2018.(   | )1.6592              |                   |             |          |              |              |                |
| 100000               | AS AS        | A-Softw       | are                  |                   |             |          |              |              |                |
| NOC.                 | Prog         | ramm zur Ver  | waltung von          |                   |             |          |              |              |                |
| BMV                  | Musi         | kvereinen und | l Blasmusikverbänden |                   |             |          |              |              |                |
| datenverwaltung Ste  | iermark Info | mationen zu i | Änderungen           |                   |             |          |              |              |                |
|                      |              |               |                      | © 2018 - ASA-Soft | ware        |          |              |              |                |
|                      |              |               |                      |                   |             |          |              |              |                |
|                      |              |               |                      |                   |             |          |              |              |                |
|                      |              |               |                      |                   |             |          |              |              |                |
|                      |              |               |                      |                   |             |          |              |              |                |
|                      |              |               |                      |                   |             |          |              |              |                |
|                      |              |               |                      |                   |             |          |              |              |                |
|                      |              |               |                      |                   |             |          |              |              |                |
|                      |              |               |                      |                   |             |          |              |              |                |
|                      |              |               |                      |                   |             |          |              |              |                |
|                      |              |               |                      |                   |             |          |              |              |                |
|                      |              |               |                      |                   |             |          |              |              |                |

Schritt 2: Im Menü "Anmeldungen" auf "Termine/Veranstaltungen" klicken

| (                                                                                            | Termine/Veranstaltungen         |
|----------------------------------------------------------------------------------------------|---------------------------------|
| Hallo Musikverein Trachtenkapelle                                                            | e Festenburg, willkommen in der |
| ÖBV-Datenbank!                                                                               |                                 |
| Bitte eine Funktion wählen                                                                   |                                 |
|                                                                                              |                                 |
|                                                                                              |                                 |
| © LIFE - Lakeside IT Forschung & Entwicklungs GmbH I ÖBV - Österreichischer Blasmusikverbanc | 1                               |
|                                                                                              |                                 |
|                                                                                              |                                 |
|                                                                                              |                                 |

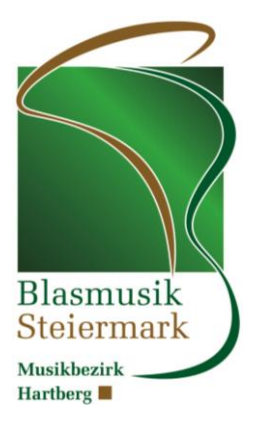

### Schritt 3: Veranstaltung suchen - in der Zeile auf "Aktionen", dann auf "Ensembles" klicken

| Terr             | nine/Verans                            | staltungen                  |                                      |                            | <b>Q</b> Dokumentation |
|------------------|----------------------------------------|-----------------------------|--------------------------------------|----------------------------|------------------------|
| Suche            |                                        | Q Suchen                    | cksetzen                             |                            |                        |
| Eintrag 1 bis 50 | ) von 56                               |                             |                                      |                            |                        |
| Kennung          | Veranstalter                           | Art                         | Veranstaltung                        | Ort                        | Datum    Aktion        |
| ST               | Steirischer Blasmusikverband           | Konzertwertung              | 1. Landeswertungsspiel Sakrale Musik | Stift Rein - Basilika      | 27.05.2018 Aktionen -  |
| ST-05            | Blasmusikbezirksverband<br>Feldbach    | Konzertwertung              | onzertwertung Konzertwertung         |                            | 28.04.2018 Aktionen -  |
| ST-14            | Blasmusikbezirksverband<br>Leibnitz    | Polka-Walzer-Marsch Wertung | Polka-Walzer-Marsch Wertung          | Hengistzentrum (Hengsberg) | 22.04.2018 Aktionen -  |
| ST-14            | Blasmusikbezirksverband<br>Leibnitz    | Polka-Walzer-Marsch Wertung | Polka-Walzer-Marsch Wertung          | Hengistzentrum (Hengsberg) | 21.04.2018 Aktionen -  |
| ST-11            | Blasmusikbezirksverband<br>Hartberg    | Konzertwertung              | Konzertwertung                       | NMS Grafendorf             | 21.04.2018 Aktionen -  |
| ST-16            | Blasmusikbezirksverband Liezen         | Musik in kleinen Gruppen    | Musik in kleinen Gruppen             | Liezen                     | 14.14.2018 Ensen       |
| ST-06            | Blasmusikbezirksverband<br>Fürstenfeld | Musik in kleinen Gruppen    | Musik in kleinen Gruppen             | IIz                        | 07.04.20 Aktionen -    |
|                  |                                        |                             |                                      |                            |                        |

#### Schritt 4: Ensemble hinzufügen

| Beginndatum: 21.04.2018, Enddal<br>Veranstaltungsort: NMS Grafendo<br>Bemerkungen: | tum: -, Anmeldeschluss: 01.03.2018<br>orf, Veranstaltungsart: Konzertwertur | ng       |                    |                |       |        |
|------------------------------------------------------------------------------------|-----------------------------------------------------------------------------|----------|--------------------|----------------|-------|--------|
|                                                                                    |                                                                             |          |                    |                |       |        |
| Zurüc Ensemble hinzur                                                              | fügen Sulhe                                                                 | Q Suchen | Suche zurücksetzen | L Druckansicht |       |        |
| Eintrag 0 bis 0 von 0                                                              |                                                                             |          |                    |                |       |        |
| Ensemble <b>V</b>                                                                  | Leiter                                                                      | Art      | Kennung            |                | Stufe | Aktion |
| Eintrag 0 bis 0 von 0                                                              |                                                                             |          |                    |                |       |        |

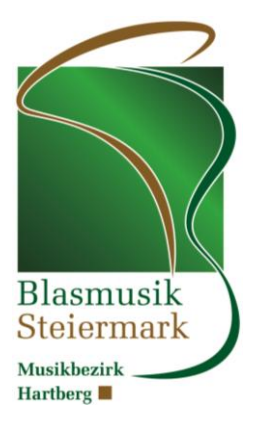

Schritt 5: Ensemble erfassen oder Bestehendes auswählen und "Speichern"

| Basisdaten Bestehendes En                      | semble                               |                        |              |   |
|------------------------------------------------|--------------------------------------|------------------------|--------------|---|
| Kennung*:                                      | ST-11-004 Trachtenkapelle Festenburg | Art:                   | Musikkapelle |   |
| Name des Ensembles*:                           | Trachtenkapelle Festenburg           | Stufe:                 | B            |   |
| Artikel:                                       | Diel x                               | Punkte:                |              |   |
| Name des Ensembleleiters*:<br>(Kapellmeisters) | Mag. Heinz Kristoferitsch            | Auftrittszeit (hh:mm): | hh:mm        |   |
| Email des Ensembleleiters*:                    | meins@mir.du                         | Bemerkungen:           |              |   |
| Telefonnummer des<br>Ensembleleiters*:         | 0664/0000000                         |                        |              |   |
| <                                              |                                      |                        |              | > |
|                                                |                                      |                        |              |   |

Schritt 6: In der Ensemblezeile auf "Aktion" dann auf "Aufführungswerke" klicken

| Veranstaltungsort: NMS Grafendorf,<br>Bemerkungen: | :: -, Anmeldeschluss: 01.03.2018<br>Veranstaltungsart: Konzertwertung |          |                    |              |       |                  |
|----------------------------------------------------|-----------------------------------------------------------------------|----------|--------------------|--------------|-------|------------------|
|                                                    |                                                                       |          |                    |              |       |                  |
| Zurück    Ensemble hinzufüg                        | en Suche                                                              | Q Suchen | Suche zurücksetzen | Druckansicht |       |                  |
| Eintrag 1 bis 1 von 1<br>Ensemble 🗸                | Leiter                                                                |          | Art                | Kennung      | Stufe | Aktion           |
| Trachtenkapelle Festenburg                         | Mag. Heinz Kristoferi                                                 | tsch     | Musikkapelle       | ST-11-004    | в     | Aktionen 🔻 🗹 🗙 👗 |
|                                                    |                                                                       |          |                    |              |       | Aufführungswerke |

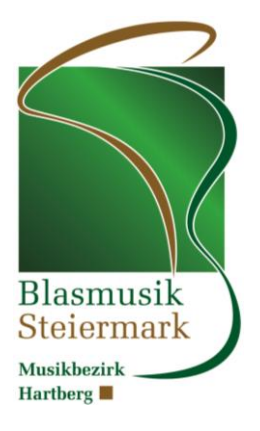

#### Schritt 7: Werk hinzufügen

| Zurück            | Werk bipzufügen     Suche | Q Suchen   | Suche zurücksetzen |                          |        |
|-------------------|---------------------------|------------|--------------------|--------------------------|--------|
| ZURUCK            | Suche Suche               | ⊂ Suchen   | Suche Zurücksetzen |                          |        |
|                   |                           |            |                    |                          |        |
| ntrag 0 bis 0 vor | on O                      |            |                    |                          |        |
|                   |                           |            |                    |                          |        |
| Titel             | Komponist/Bearbeiter      | Spieldauer | Pflichtstück       | Aufführungsreihenfolge 🗸 | Aktion |
|                   |                           |            |                    |                          |        |
| ntrag 0 bis 0 vor | on O                      |            |                    |                          |        |

Schritt 7: Werke erfassen und Speichern

| Basisdaten              |                   |                           |  |
|-------------------------|-------------------|---------------------------|--|
| Suche:                  |                   | Informationen über Sätze: |  |
|                         | Titel oder Nummer |                           |  |
| Titel*:                 | ANCHORS AWEIGH    |                           |  |
| Komponist/Bearbeiter*:  | MILES A H         | Bemerkungen zum Werk:     |  |
| Spieldauer (min:sek):   |                   |                           |  |
| Aufführungsreihenfolge: |                   |                           |  |
| Pflichtstück:           | Nein<br>Ja        |                           |  |
|                         |                   |                           |  |
|                         |                   |                           |  |
|                         |                   |                           |  |
|                         |                   |                           |  |
|                         |                   |                           |  |

Schritt 8: Schritt 6 und 7 wiederholen (Pflichtstück, Selbstwahlstück und Choral)

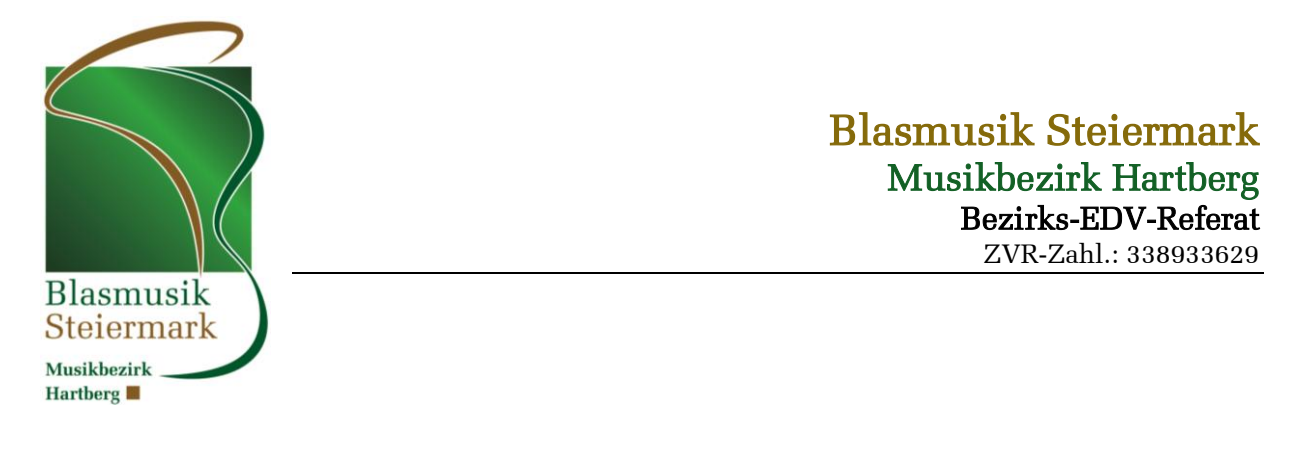

Schritt 9: Druck und Kontrolle der erfassten Daten ÖBV Home AKM Meldungen • Imports • Exports • AKM-Programmaussteller Anmeldungen 👻 Angemeldet als ST-11-004 [logout] Ensembles für Konzertwertung Beginndatum: 21.04.2018, Enddatum: -, Anmeldeschluss: 01.03.2018 Veranstaltungsort: NMS Grafendorf, Veranstaltungsart: Konzertwertung merkungen Zurück • Ensemble hinzufügen Suche Q Suchen Suche zurücksetzen 島 Druckansicht Eintrag 1 bis 1 von 1 Ensemble 4 Stufe Leiter Art Kennung Aktion Trachtenkapelle Festenburg Mag. Heinz Kristoferitsch Musikkapelle ST-11-004 в

Anmelde

© LIFE - Lakeside IT Forschung & Entwicklungs GmbH I ÖBV - Österreichischer Blasmusikverband

Schritt 10: Anmeldung erfolgreich - Abmelden

## **Allgemeine Bedieninfos**

1 Eintrag 1 bis 1 von 1

Mit dem Button <sup>zurück</sup> kommen Sie jeweils eine Ebene höher (z.B. aus den Werken zurück zur Ensembleanmeldung)

In den Listen können die Einträge jeweils durch klicken auf 🔽 bearbeitet werden.